## LAMPIRAN 1

## CARA MENJALANKAN PROGRAM

- 1. Install XAMPP https://www.niagahoster.co.id/blog/cara-instal-xampp/
- 2. Install composer https://www.niagahoster.co.id/blog/cara-install-composer/
- 3. Install Visual Studio Code yang dapat diunduh dari URL <u>https://code.visualstudio.com</u>.
- 4. Buka XAMPP, lalu jalankan Apache dan MySQL
- 5. Buka url http://127.0.0.1/phpmyadmin/
- Kemudian klik pada "Databases" dan buat sebuah basis data dengan nama "spk" (tanpa tanda petik) pada kolom "Create Database", lalu klik "Create".
- 7. Buat tabel sesuai dengan listing program.
- Buat folder baru, misalnya dengan nama "spk" (tanpa tanda petik) di dalam C:\xampp\htdocs (sesuaikan dengan lokasi instalasi).
- Buat file dan folder sesuai dengan nama yang ada di listing program dan simpan di folder C:\xampp\htdocs\spk.
- 10. Buka browser lalu ketikkan URL <u>http://127.0.0.1:8000</u> sehingga akan tampil halaman utama.